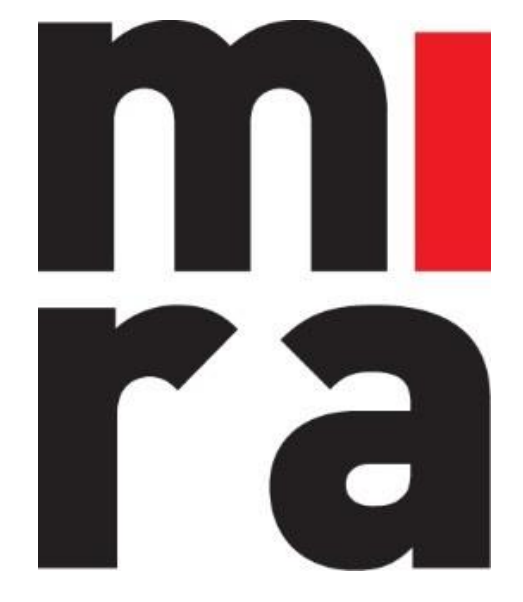

## Logiciel pour la gestion du matériel, équipement et consommables

# MANUEL

APPLICATION MOBILE

MIRA Software est un produit d'**IZIT bv** Dokter Armand Rubbensstraat 1 9240 Zele

Y a-t-il des questions? support@mirasoftware.be ou +32 (0)52 52 07 49

### Table des matières

| 1. | Les options dans le menu                        | 3    |
|----|-------------------------------------------------|------|
| 2. | Le check-in et le check-out                     | 4    |
|    | 2.1 Le menu de démarrage                        | 4    |
|    | 2.2 La configuration des champs supplémentaires | 5    |
|    | 2.3 Enregistrer le check-out                    | 6    |
|    | 2.4 Prêter le stock en masse                    | . 11 |
|    | 2.5 Le check-out manuel                         | . 14 |
|    | 2.6 Le check-in                                 | , 17 |
| 3. | La consultation du stock                        | , 21 |
|    | 3.1 Le menu de démarrage                        | , 21 |
|    | 3.2 Trouver le numéro de lot                    | . 22 |
| 4. | L'entretien                                     | .24  |
|    | 4.1 Le menu de démarrage                        | .24  |
|    | 4.2 Enregistrer un entretien ou une réparation  | . 25 |
|    | 4.2 Le retour d'entretien / de réparation       | . 30 |

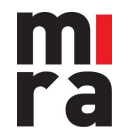

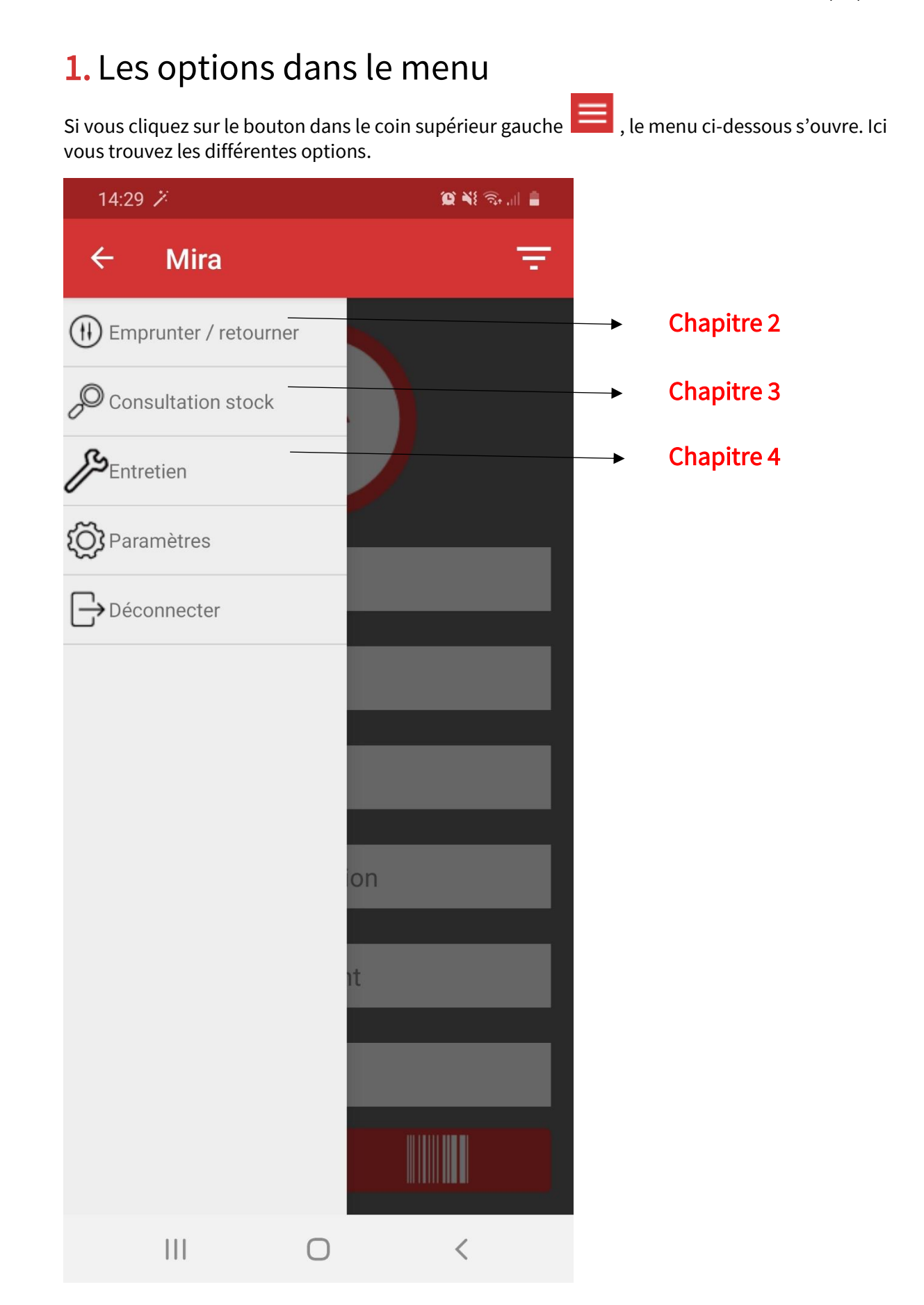

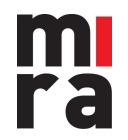

## 2. Le check-in et le check-out

### 2.1 Le menu de démarrage

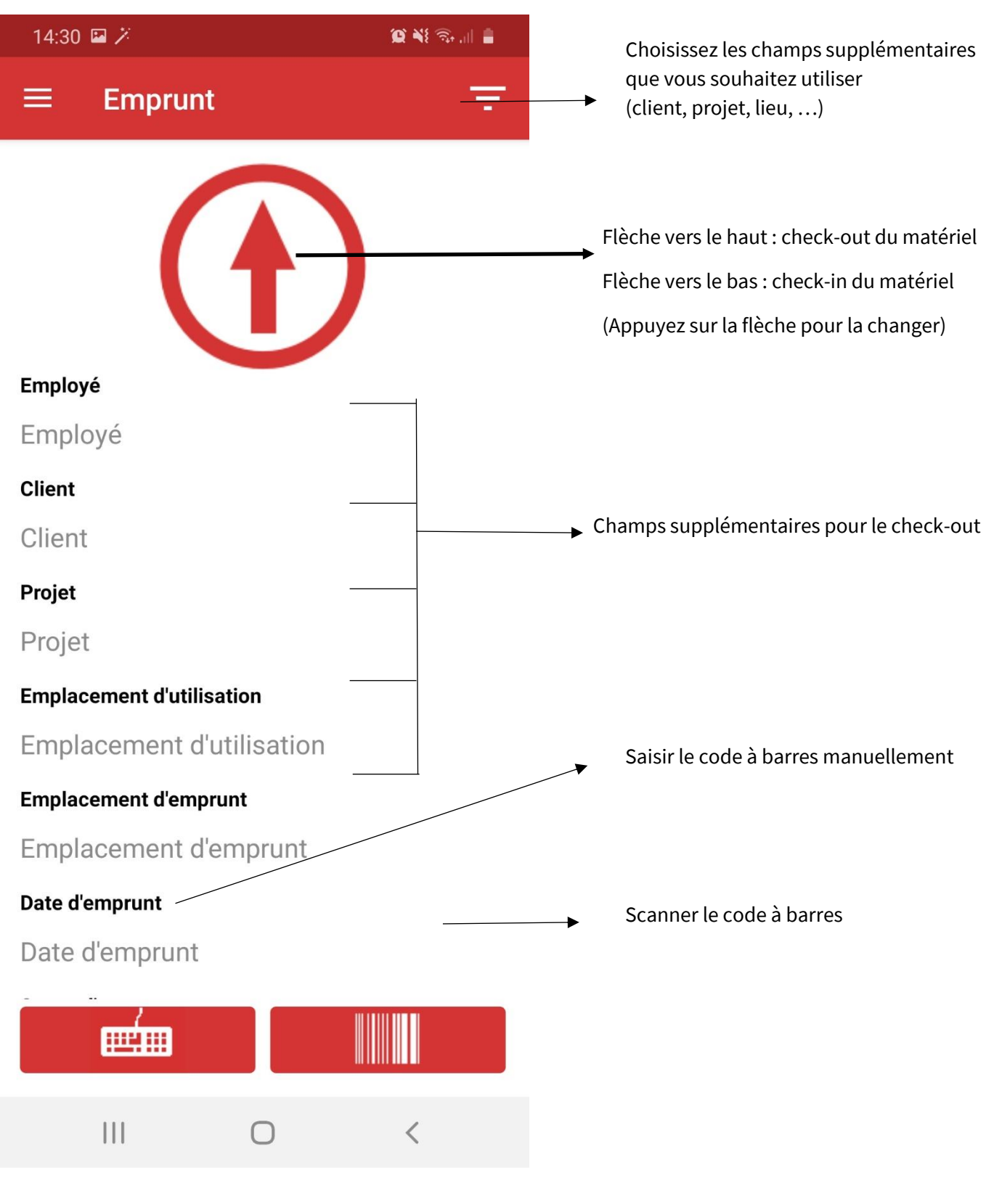

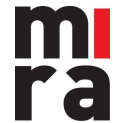

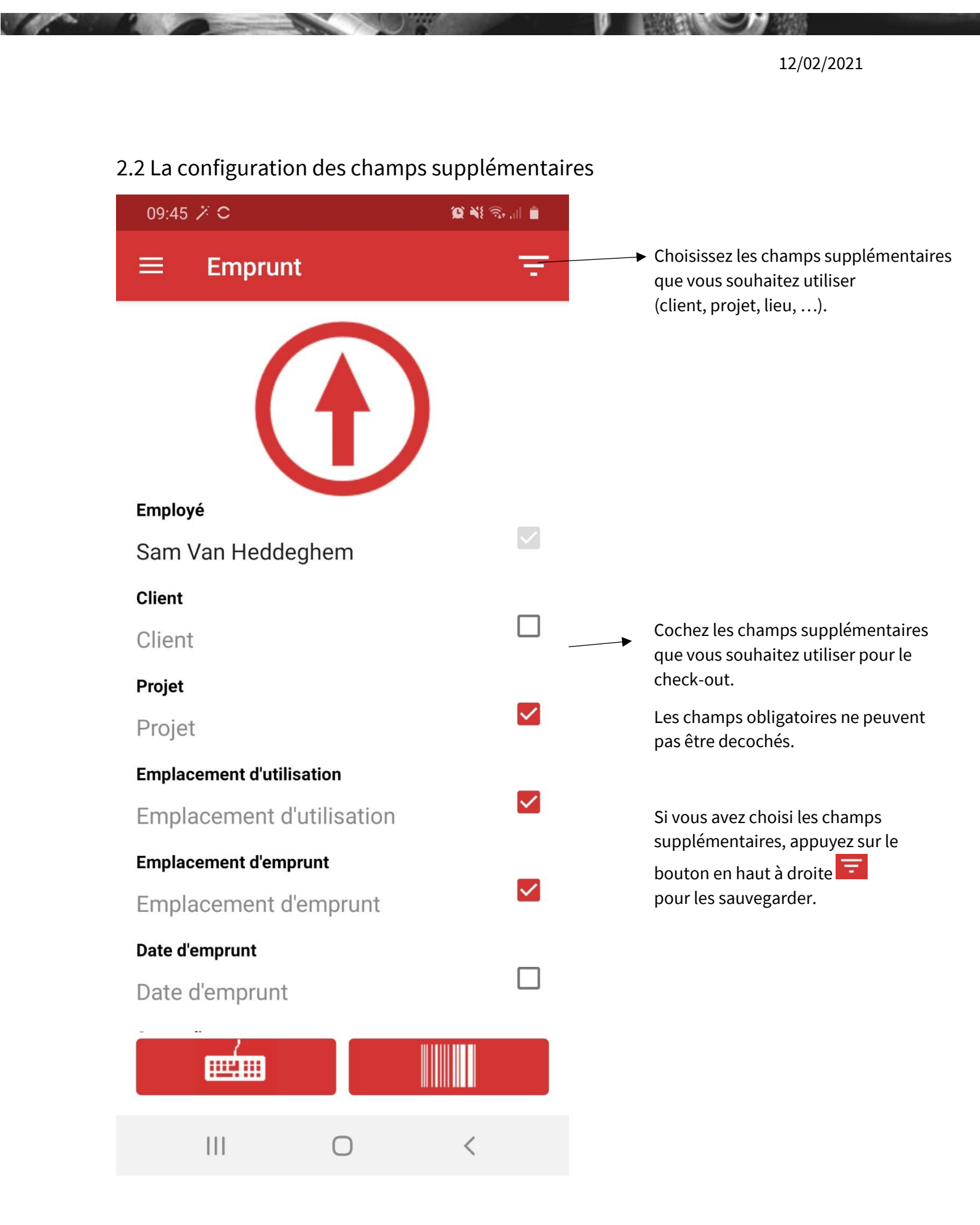

- 2.3 Enregistrer le check-out
  - 1. Touchez l'icône pour activer le scanner.

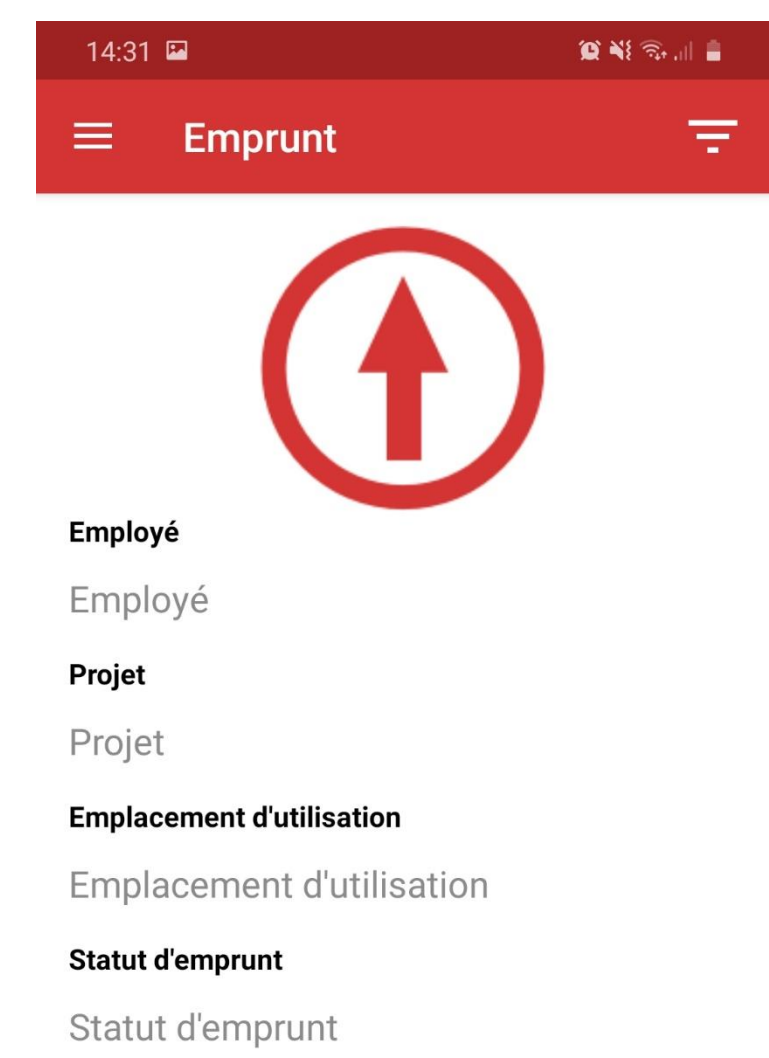

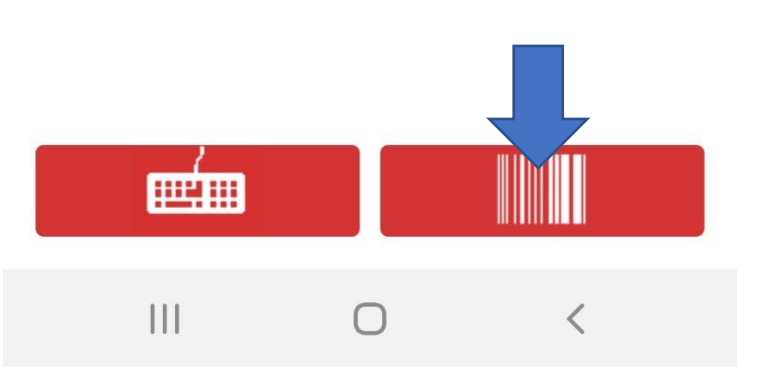

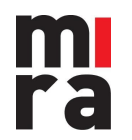

2. Scannez le code-barres avec la caméra de votre appareil (ou scanner intégré).

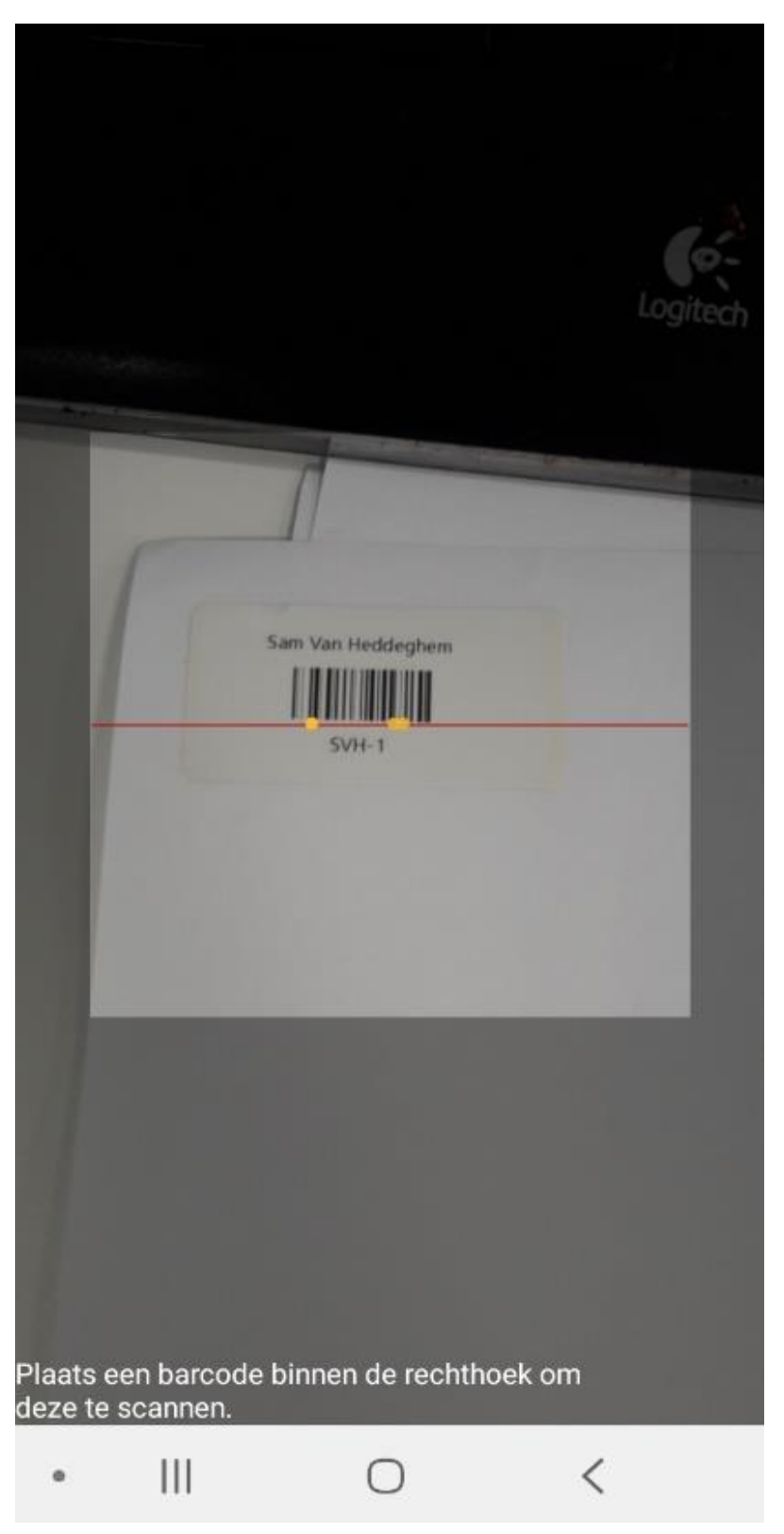

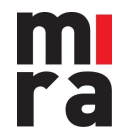

3. Faites-le pour 'Employé' et tous les champs supplémentaires avant de scanner le matériel.

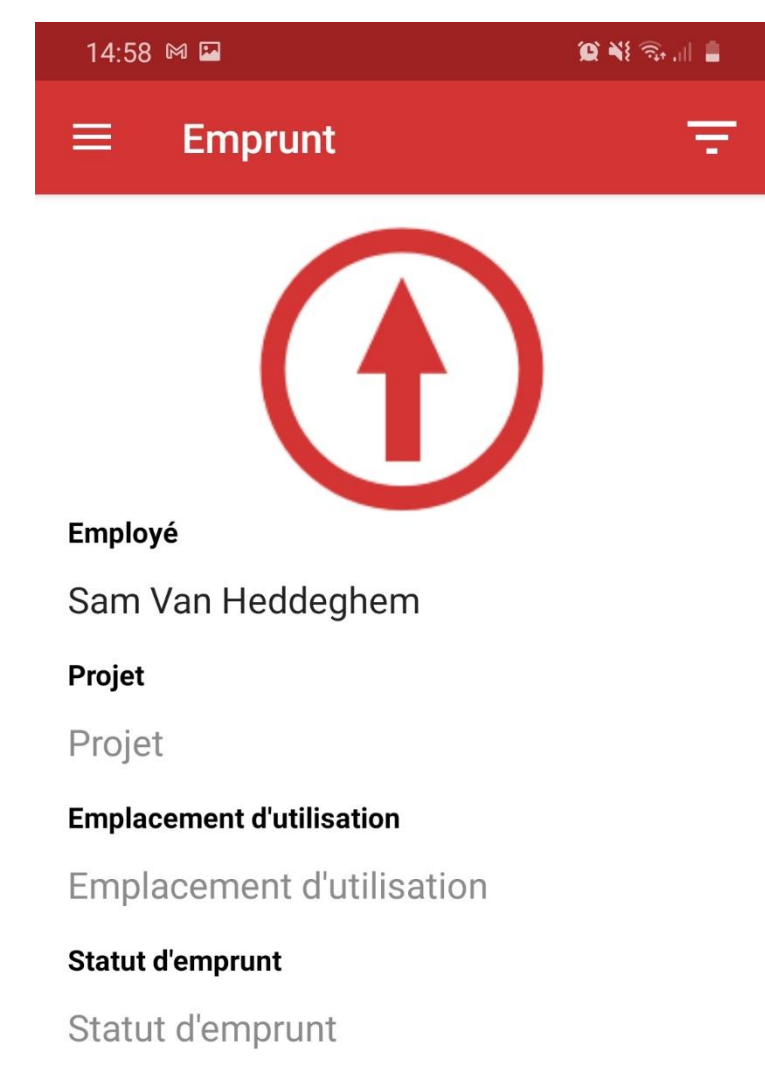

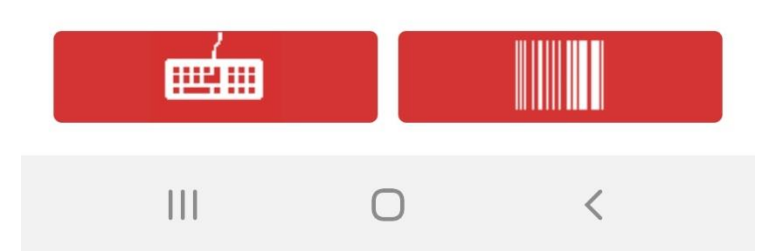

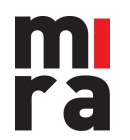

- 4. L'application fournira automatiquement la valeur correcte dans le champ correct (vous ne devez pas indiquer à l'avance si vous scannez un employé, un projet, un client, ...). Les paramètres saisis (employé, projet, client, l'emplacement d'utilisation, ...) seront automatiquement enregistrés pour les prochains check-outs.
- 5. Lorsque tous les champs sont remplis, vous pouvez scanner un ou plusieurs articles du stock pour les prêter.

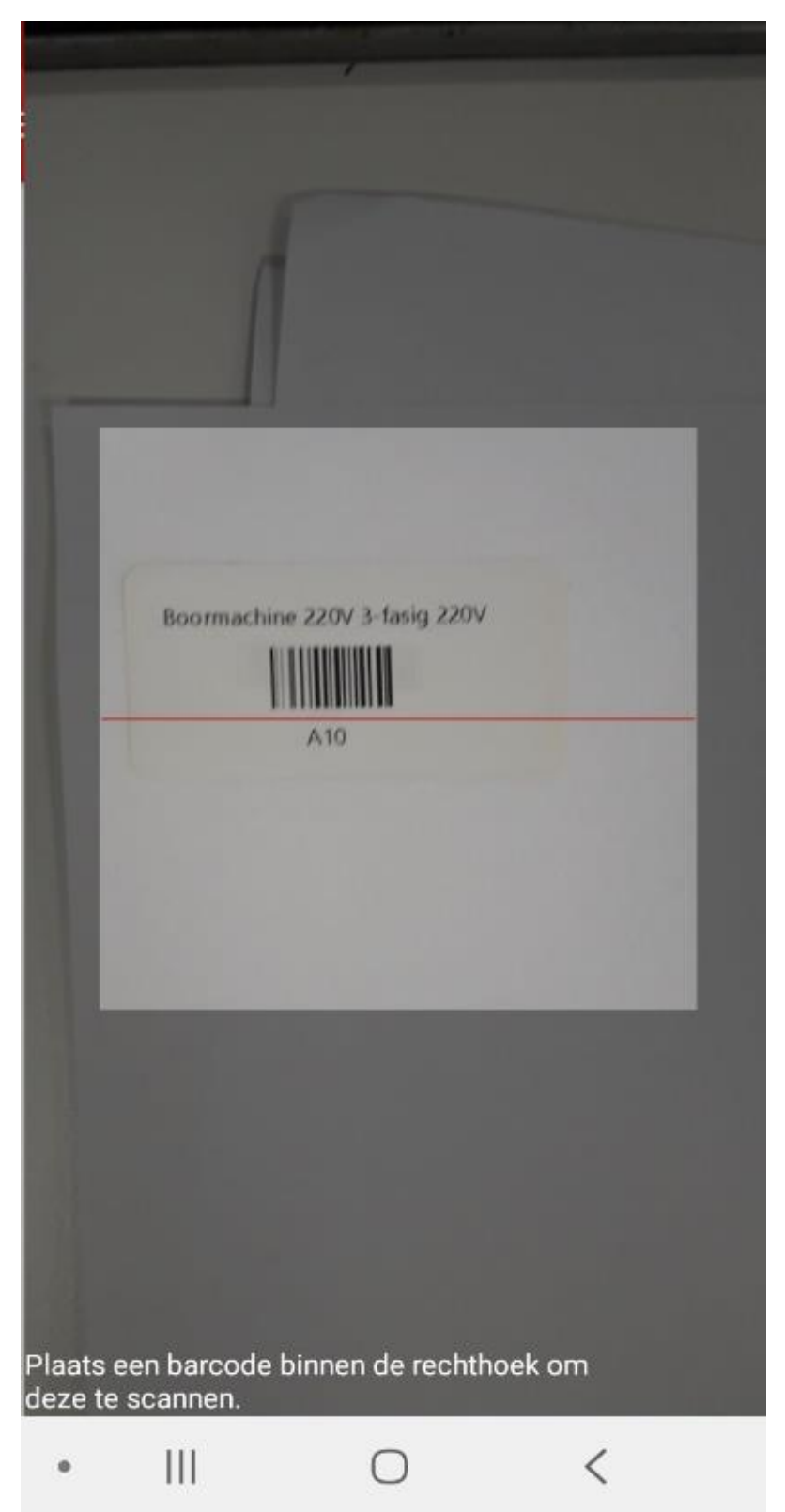

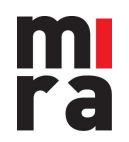

6. MIRA confirme le check-out. Lorsque le stock en masse est sorti, une autre fenêtre pop-up s'affiche pour indiquer l'emplacement et le nombre de pièces prêtées (voici la page suivante).

| 14:59              | Q 🔌 🗟 , II 🛔 |
|--------------------|--------------|
| ≡ Emprunt          | Ŧ            |
|                    | Ð            |
| Employé            |              |
| Sam Van Heddegh    | em           |
| P<br>Emprunt réus  | si           |
| E Numéro de lot: A | .10          |
| Е ок               |              |
| Statut α emprunt   | _            |
| Statut d'emprunt   |              |
|                    |              |
|                    |              |
|                    |              |
|                    |              |
| /                  |              |
|                    |              |
|                    | 0 <          |

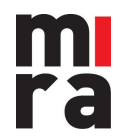

12/02/2021

### 2.4 Prêter le stock en masse

1. Scannez le code à barres.

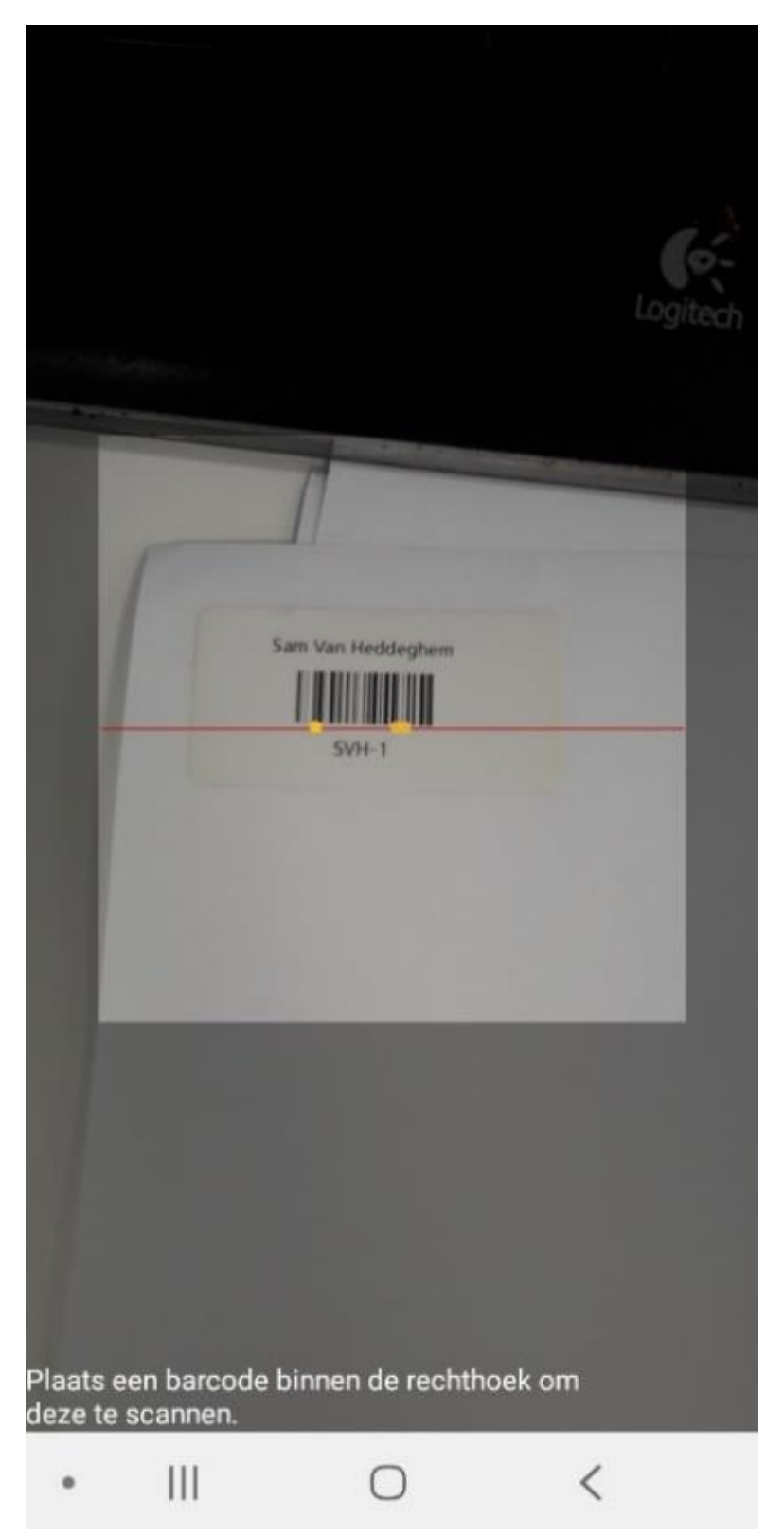

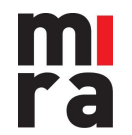

2. Choisissez l'emplacement où le stock sera prélevé.

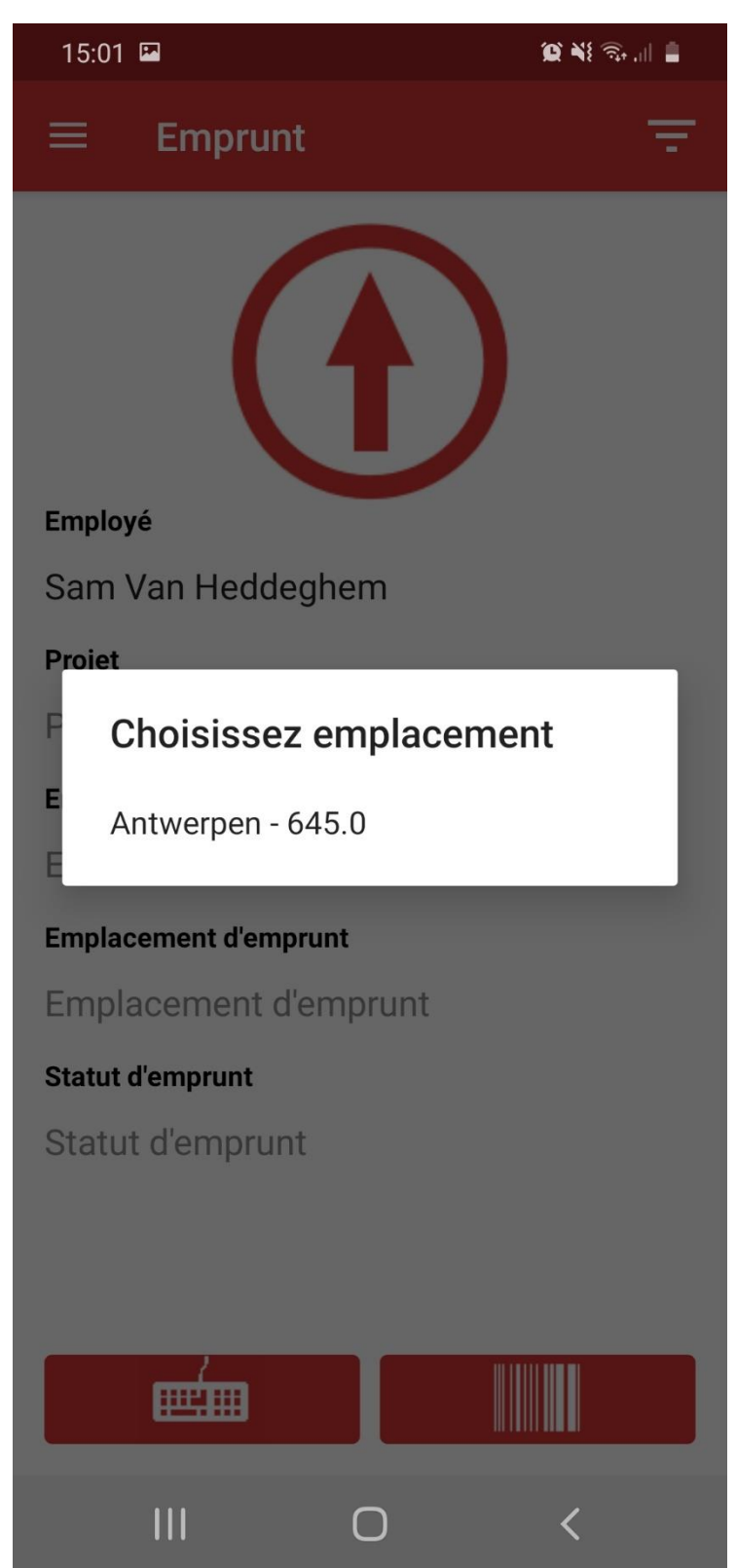

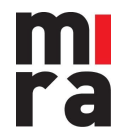

3. Choisissez la quantité à prêter.

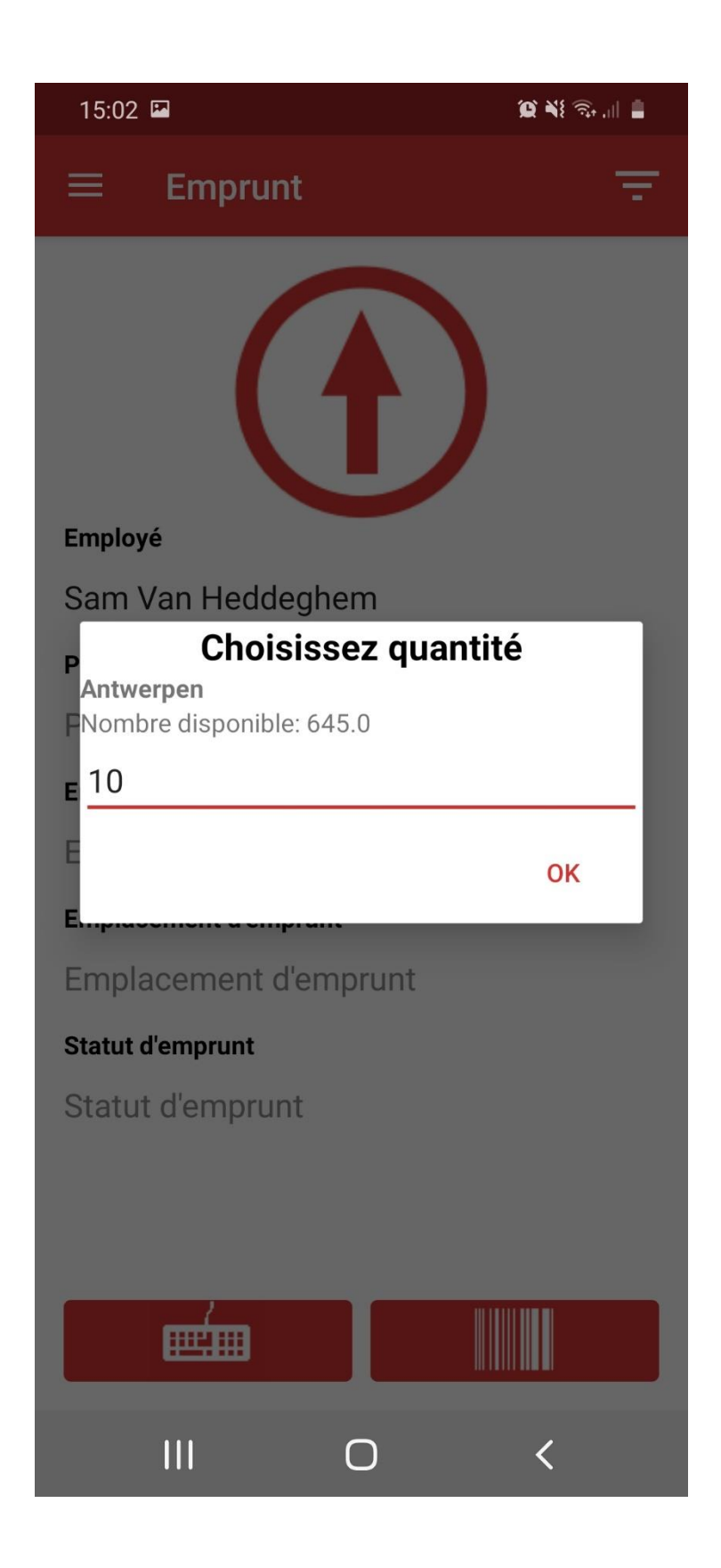

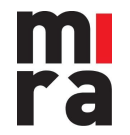

### 2.5 Le check-out manuel

Au lieu de scanner les codes à barres, vous pouvez également les saisir manuellement.

1. Appuyez sur l'icône du clavier.

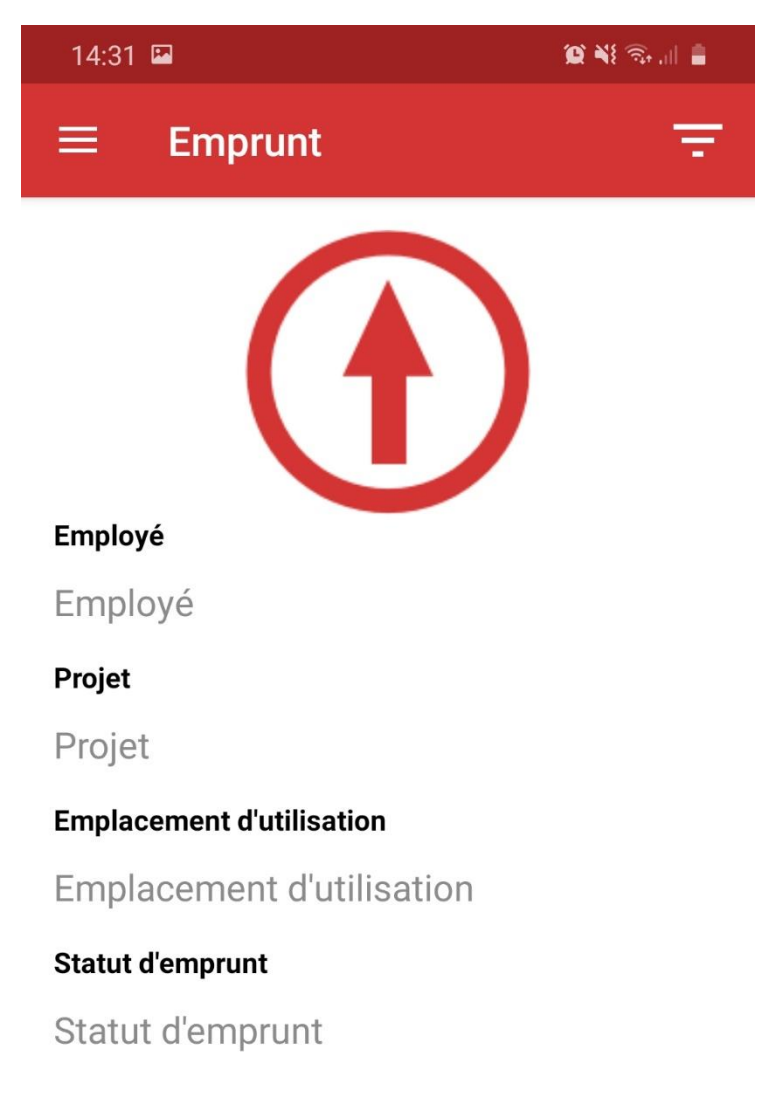

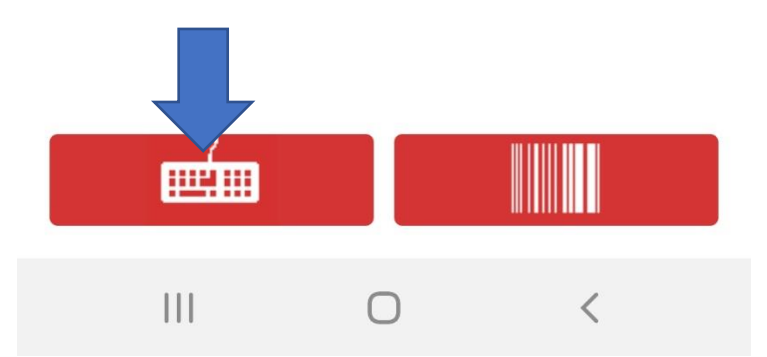

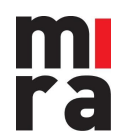

2. Saisissez le code (numéro de badge de l'employé, code du projet, code de l'emplacement, ...) et appuyez sur 'Chercher'.

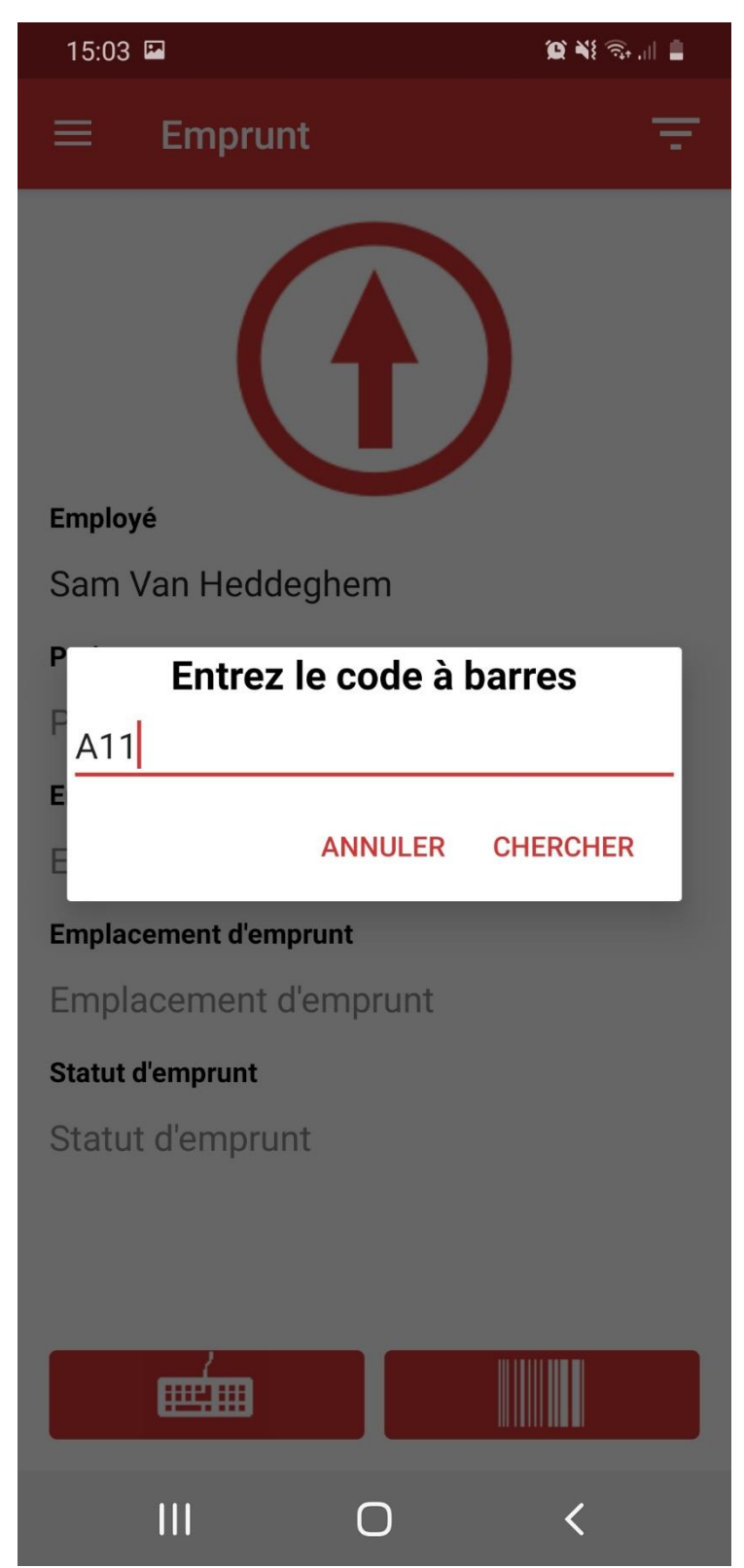

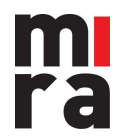

3. Automatiquement, l'application remplit les détails qui correspondent au code saisi.

4. Une fois tous les champs remplis, vous pouvez saisir un ou plusieurs numéros de lot pour effectuer le check-out de la même manière.

5. MIRA confirme le check-out.

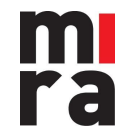

#### 2.6 Le check-in

1. Tapez sur la grande flèche pour qu'elle pointe vers le bas.

2. Eventuellement, sélectionnez des champs supplémentaires à ajouter à l'enregistrement (lieu d'enregistrement, date de retour: par défaut, l'heure actuelle est enregistrée).

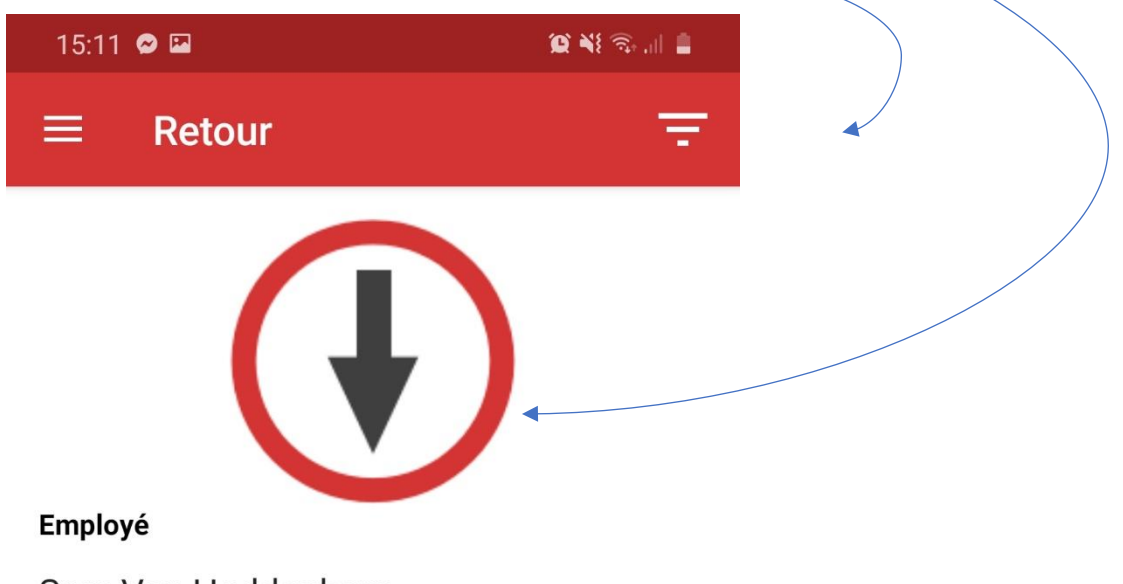

Sam Van Heddeghem

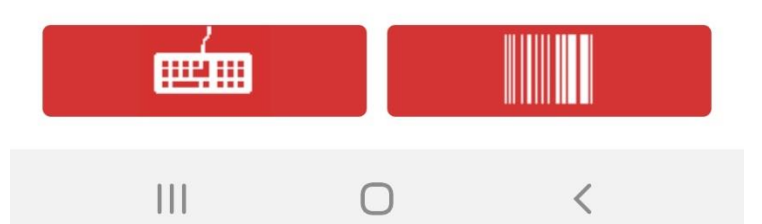

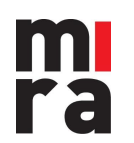

3. Scannez le numéro de lot...

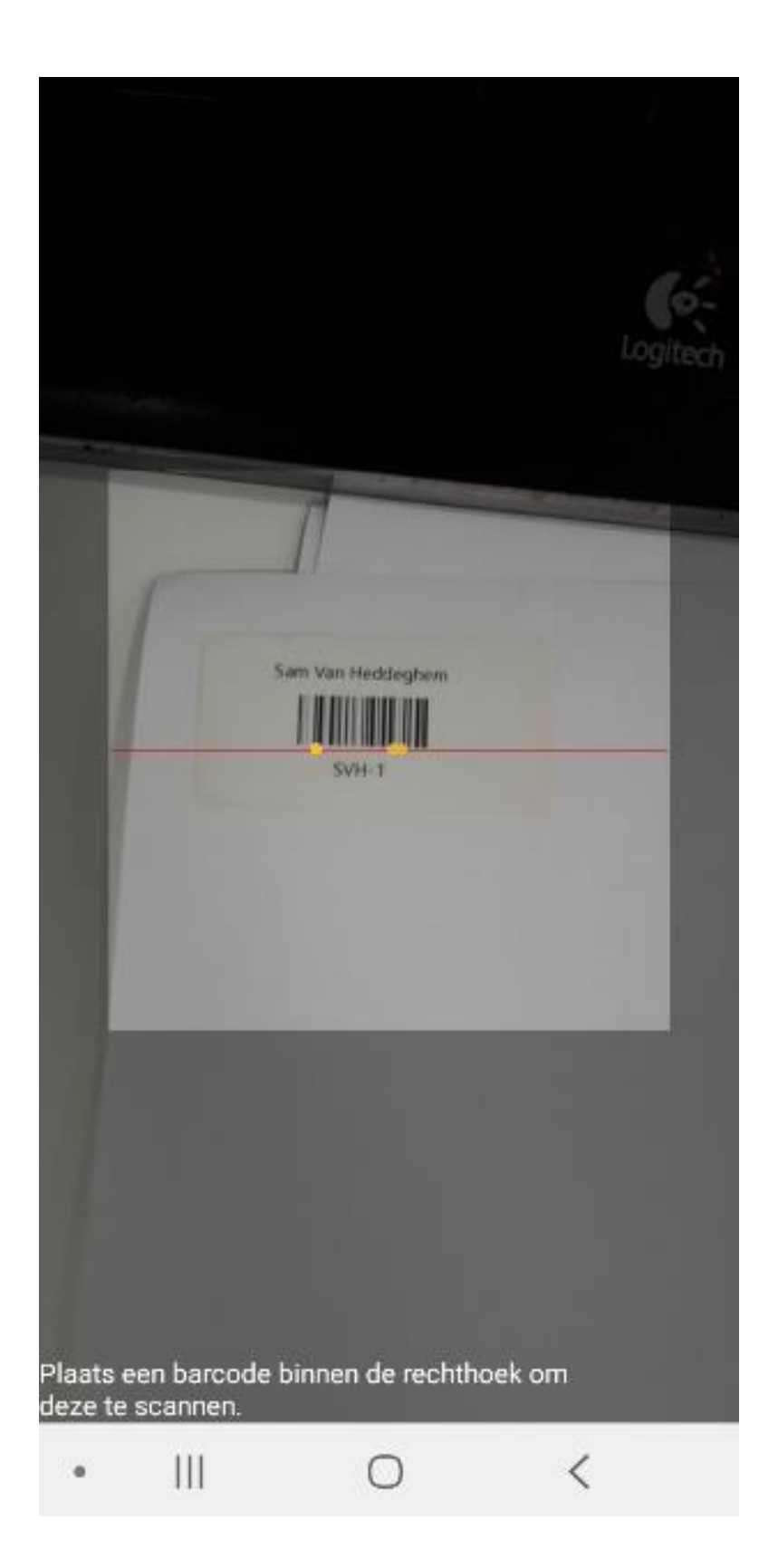

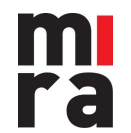

4.... ou saisissez-le manuellement.

(Dans le cas d'un stock en masse, il vous sera également demandé l'emplacement et le nombre d'articles retournés.)

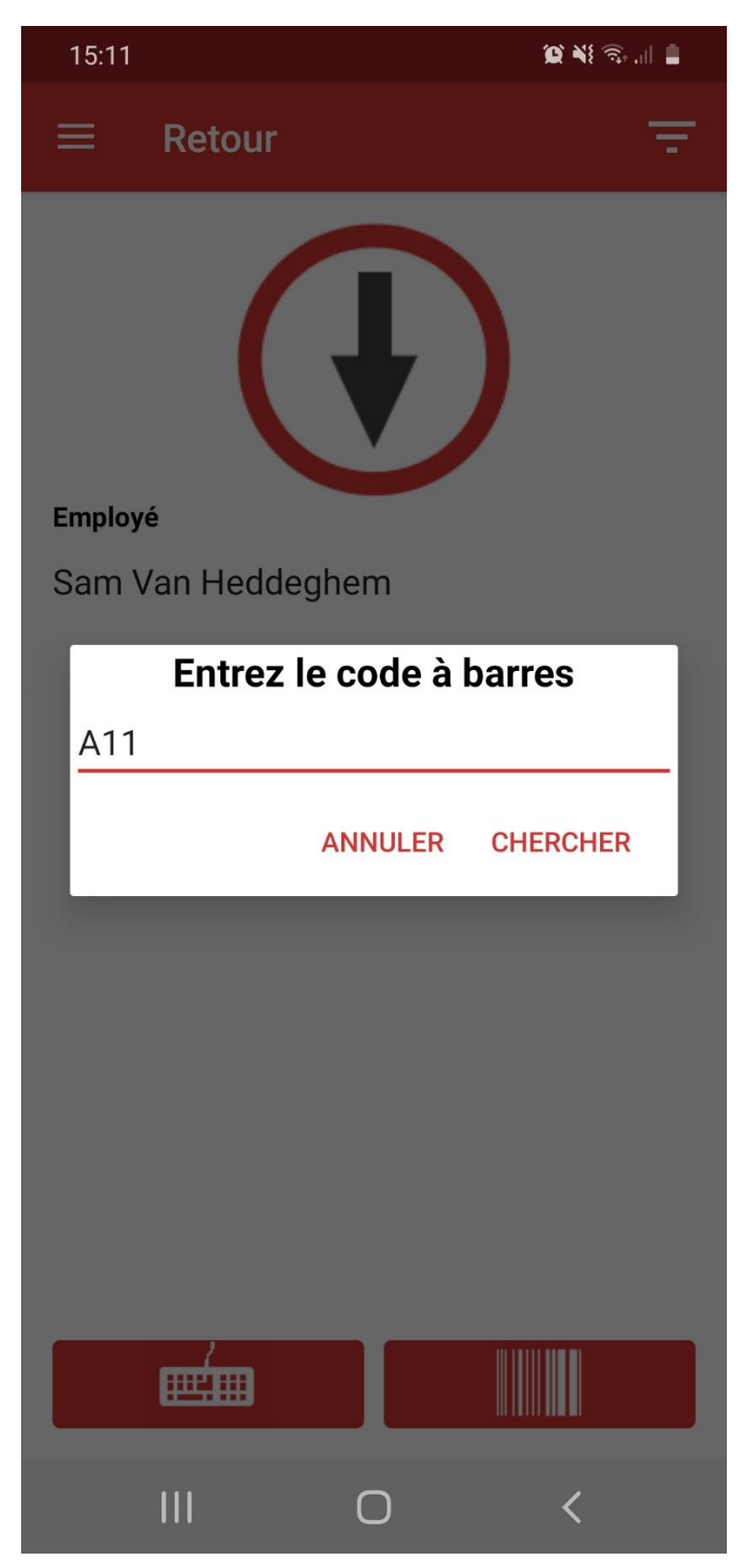

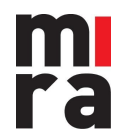

5. MIRA confirme le check-in.

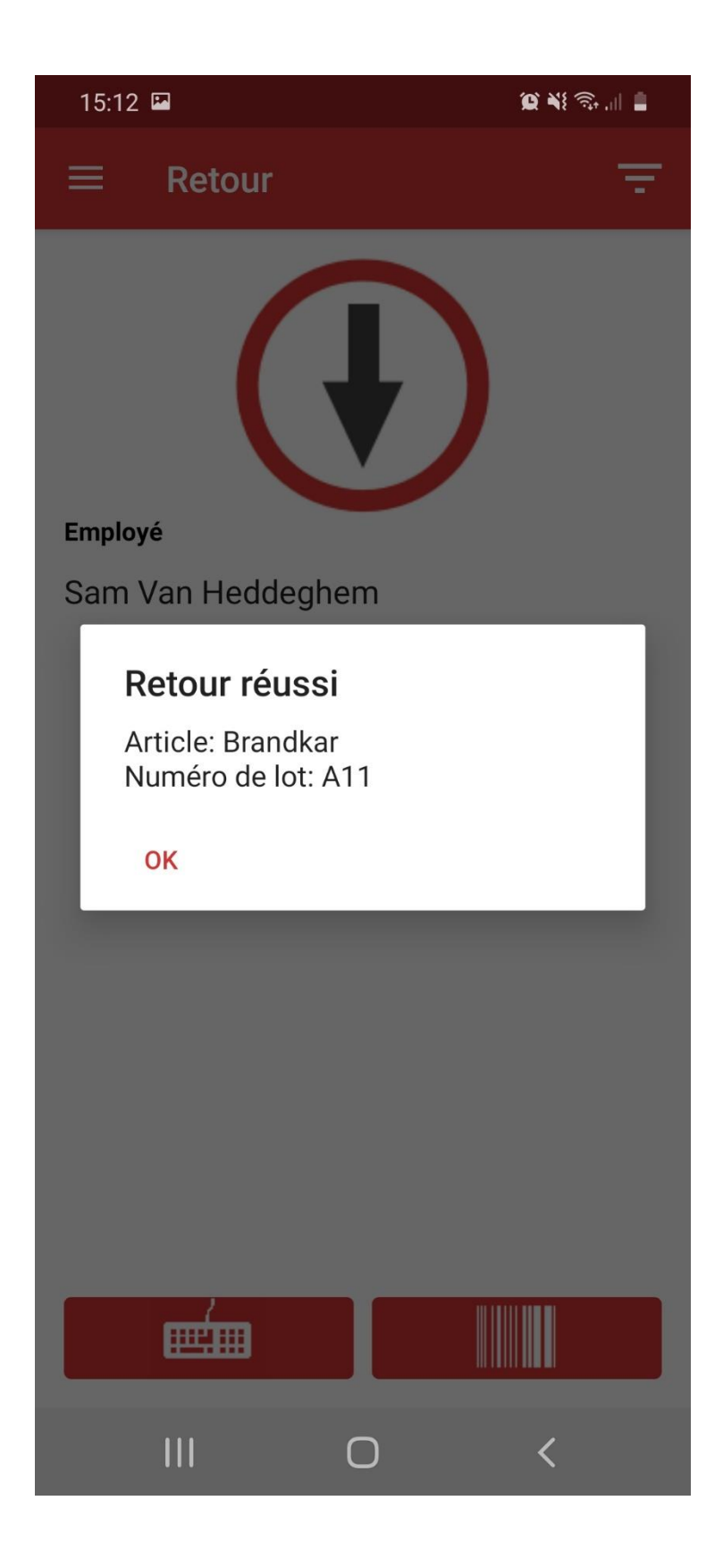

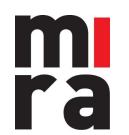

12/02/2021

## 3. La consultation du stock

### 3.1 Le menu de démarrage

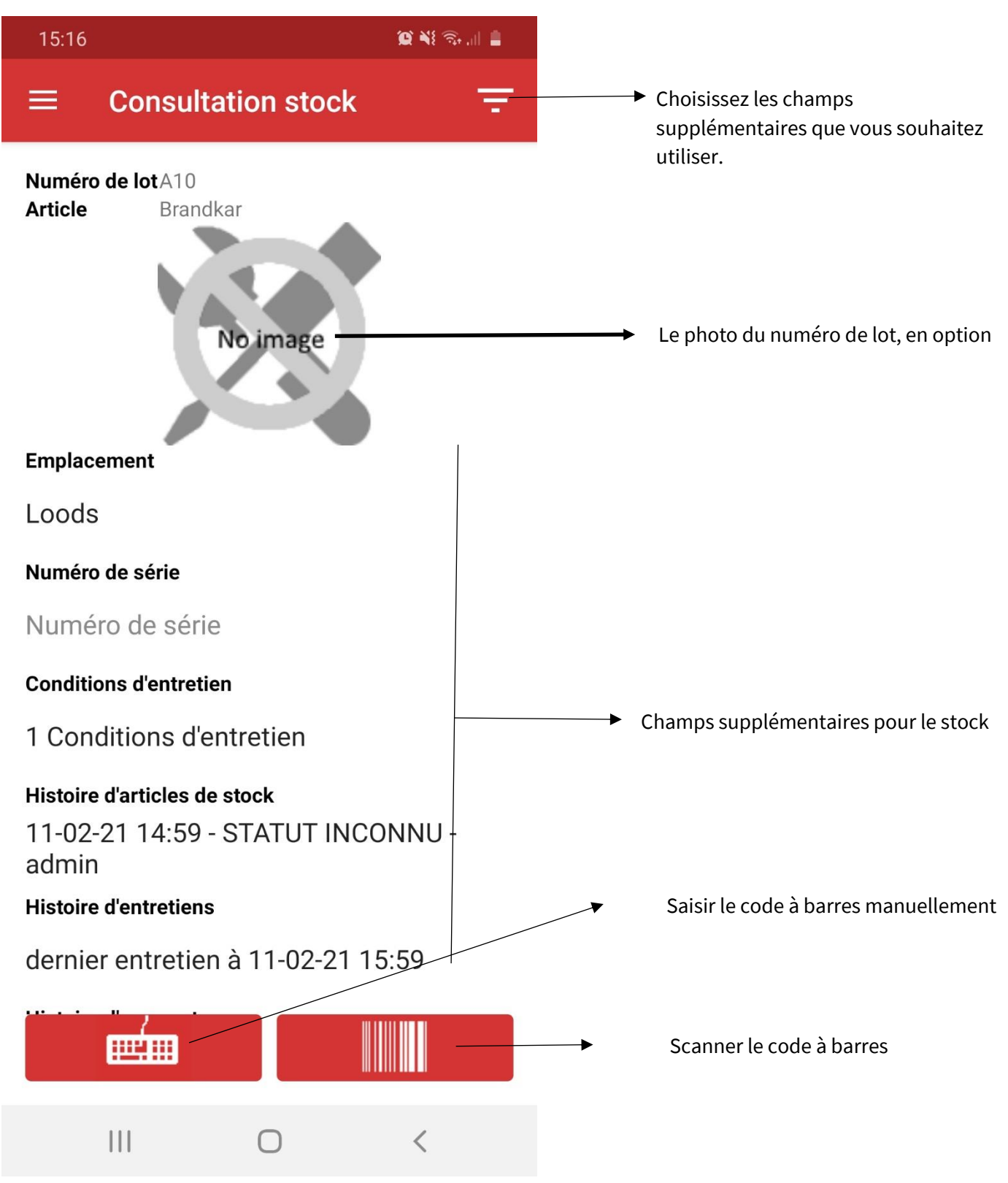

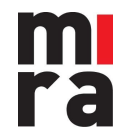

### 3.2 Trouver le numéro de lot

Pour la consultation du stock, vous pouvez le faire de deux manières : soit par le scanner, soit par la saisie manuelle. Cette procédure est la même que pour le check-out et le check-in.

Vous trouvez les entrées manuelles ci-dessous.

| 15:17                                                                                               | •                                | 😰 💐 🖘 🛢        |  |  |  |
|----------------------------------------------------------------------------------------------------|----------------------------------|----------------|--|--|--|
|                                                                                                    | Consultation stock               | < <del>-</del> |  |  |  |
| Numér<br>Article                                                                                    | <b>ro de lot</b> A10<br>Brandkar |                |  |  |  |
| Empla                                                                                               | No image                         |                |  |  |  |
| L<br>N A10                                                                                          | L Entrez le code à barres        |                |  |  |  |
| Condit                                                                                              | ANNULER                          | CHERCHER       |  |  |  |
| Conait                                                                                              | ions d'entretien                 |                |  |  |  |
| 1 Cor                                                                                               | 1 Conditions d'entretien         |                |  |  |  |
| Histoire d'articles de stock<br>11-02-21 14:59 - STATUT INCONNU -<br>admin<br>Histoire d'entretiens |                                  |                |  |  |  |
| dernier entretien à 11-02-21 15:59                                                                  |                                  |                |  |  |  |
|                                                                                                    |                                  |                |  |  |  |
|                                                                                                    |                                  | <              |  |  |  |

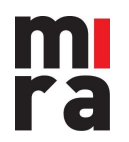

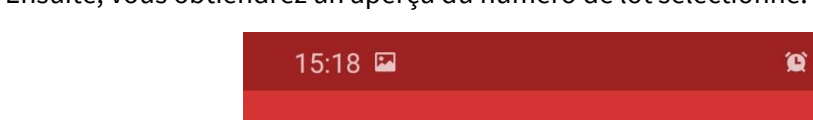

Ensuite, vous obtiendrez un aperçu du numéro de lot sélectionné.

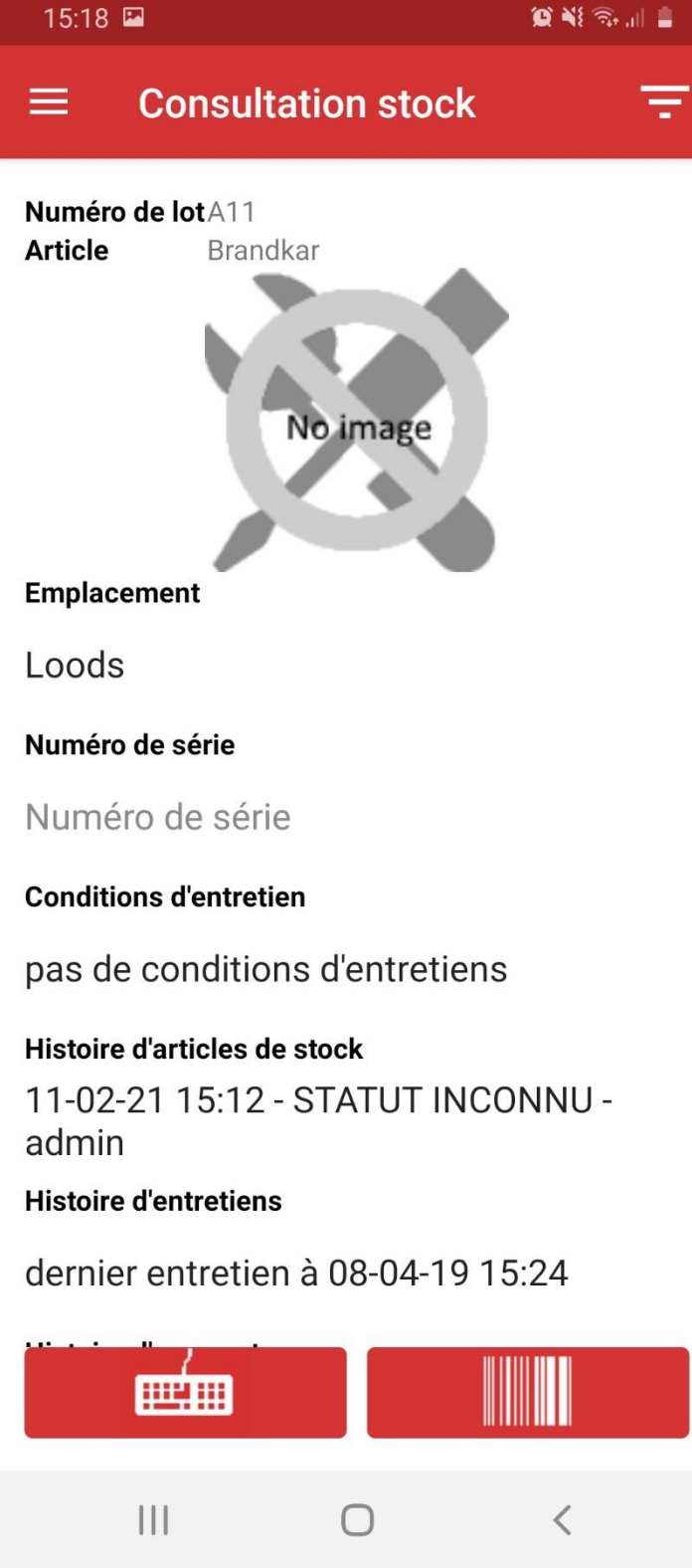

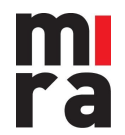

### 4. L'entretien

#### 4.1 Le menu de démarrage

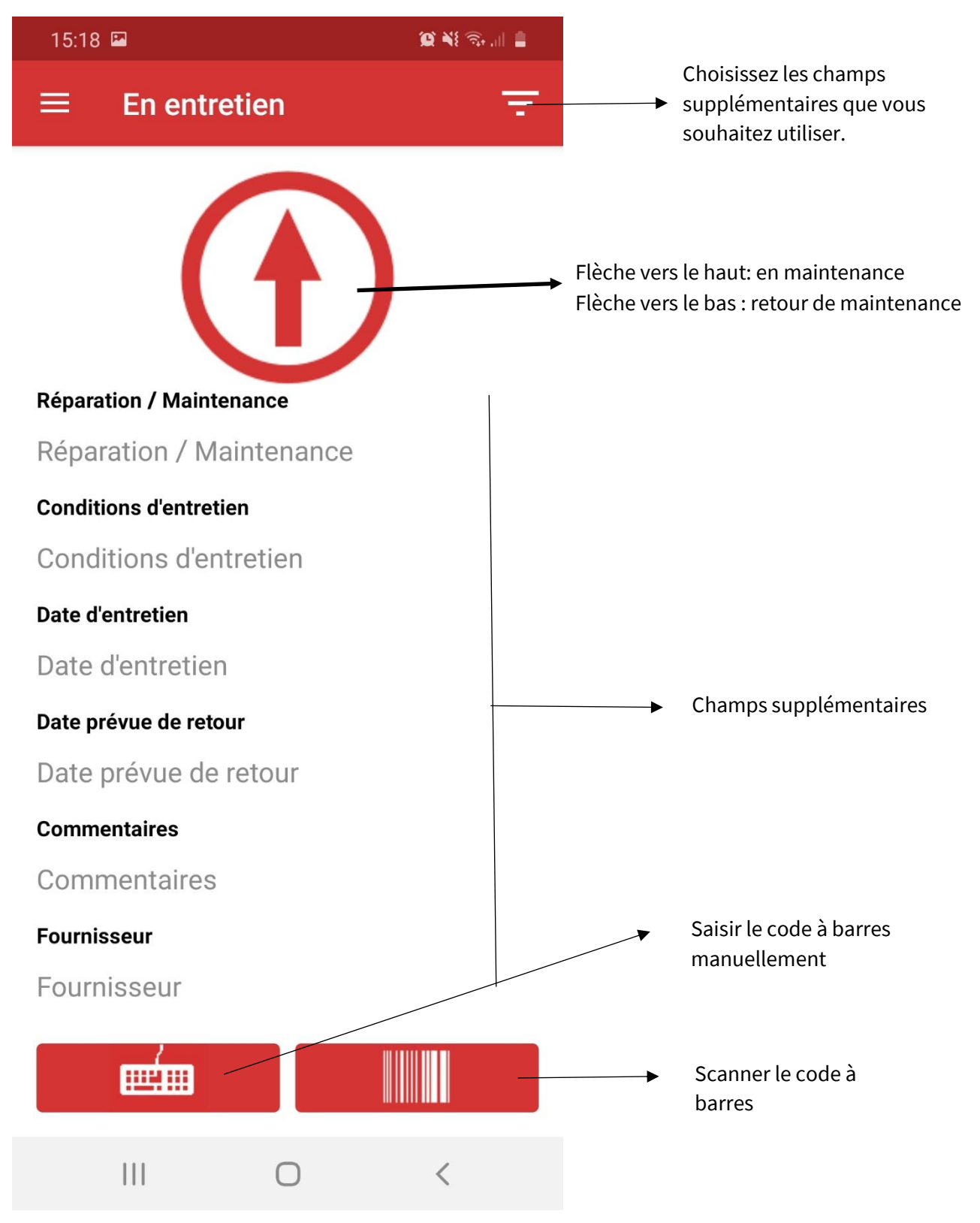

**m r**a

#### 4.2 Enregistrer un entretien ou une réparation

Pour l'enregistrement d'un entretien ou une réparation, il y a deux façons : soit par le scanner, soit par la saisie manuelle. Cette procédure est la même pour le check-out et le check-in.

1. Vous trouverez les entrées manuelles ci-dessous.

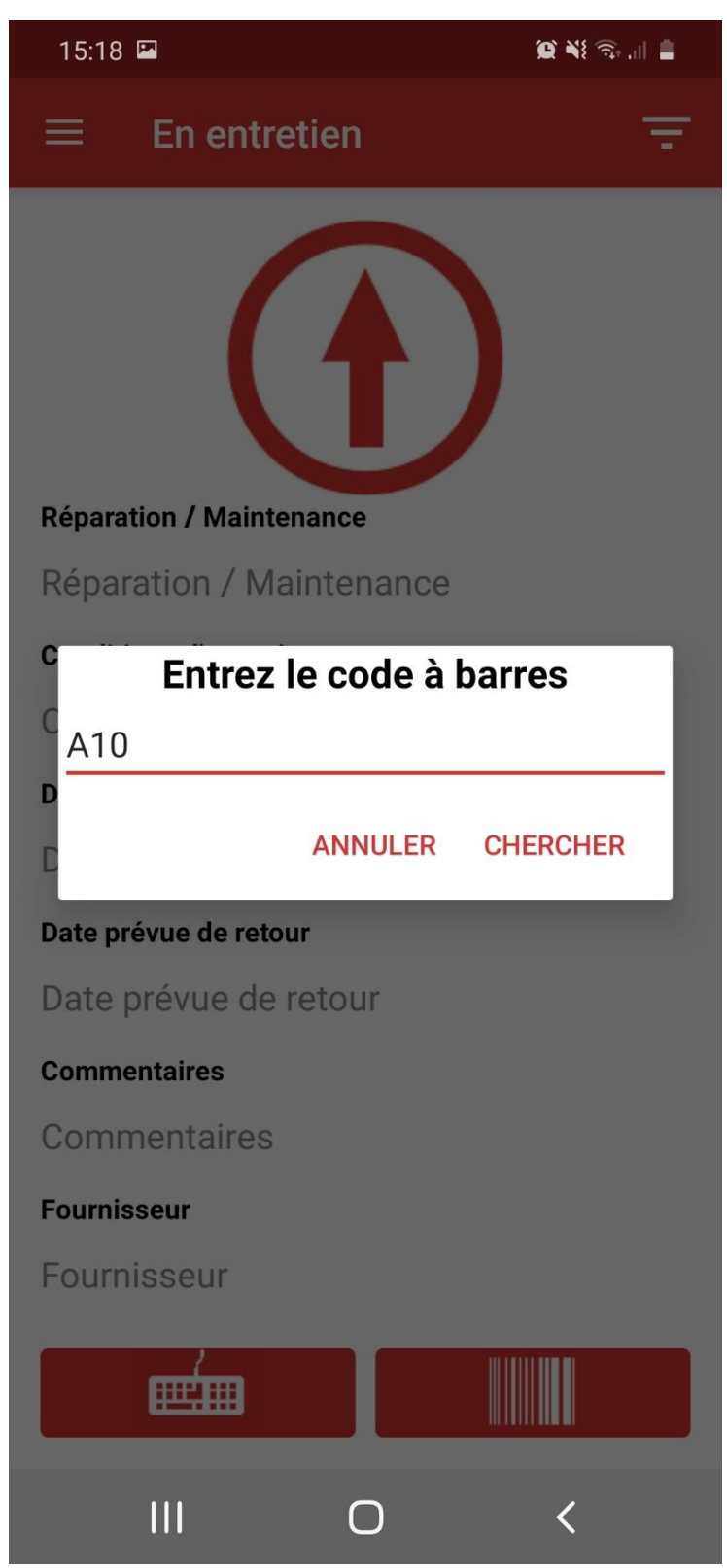

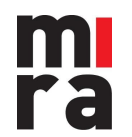

2. Ensuite, vous indiquez quand vous souhaitez envoyer le numéro de lot sur entretien ou sur réparation. Eventuellement, vous pouvez ajouter une remarque et le nom du fournisseur. Cliquez ensuite sur 'Envoyer sur entretien'.

| 15:18 🖬   |                             |                | 🗙 📲 🗟 📲 |  |  |
|-----------|-----------------------------|----------------|---------|--|--|
|           | 16                          | 19             |         |  |  |
| Date prév | rue de retour               | de l'entretien | _       |  |  |
| 10        | janv.                       | 2020           | _       |  |  |
| 11        | févr.                       | 2021           |         |  |  |
| 12        | mars                        | 2022           | _       |  |  |
|           |                             |                | _       |  |  |
|           | 14                          | 17             |         |  |  |
|           | 15 :                        | 18             | _       |  |  |
|           | 16                          | 19             | _       |  |  |
| Comm      | Commentaires                |                |         |  |  |
| Sélectio  | Sélectionner le fournisse 🔻 |                |         |  |  |
|           | ENVOYER SUR ENTRETIEN       |                |         |  |  |
|           | I                           | 0              | <       |  |  |

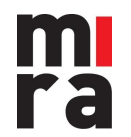

3. Saisissez ensuite le type d'entretien.

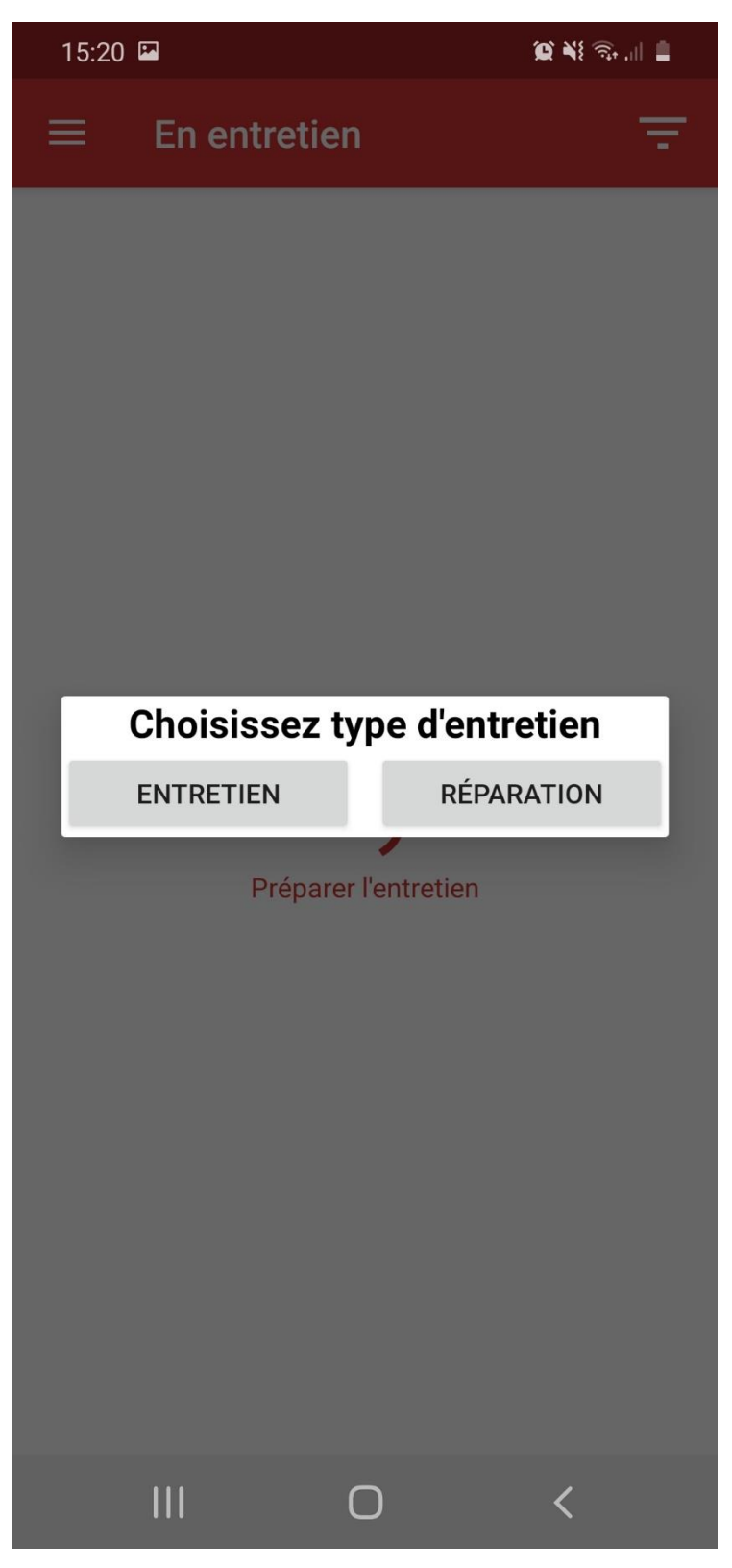

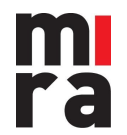

4. Ensuite, choisissez la condition d'entretien et cliquez sur "Continuer".

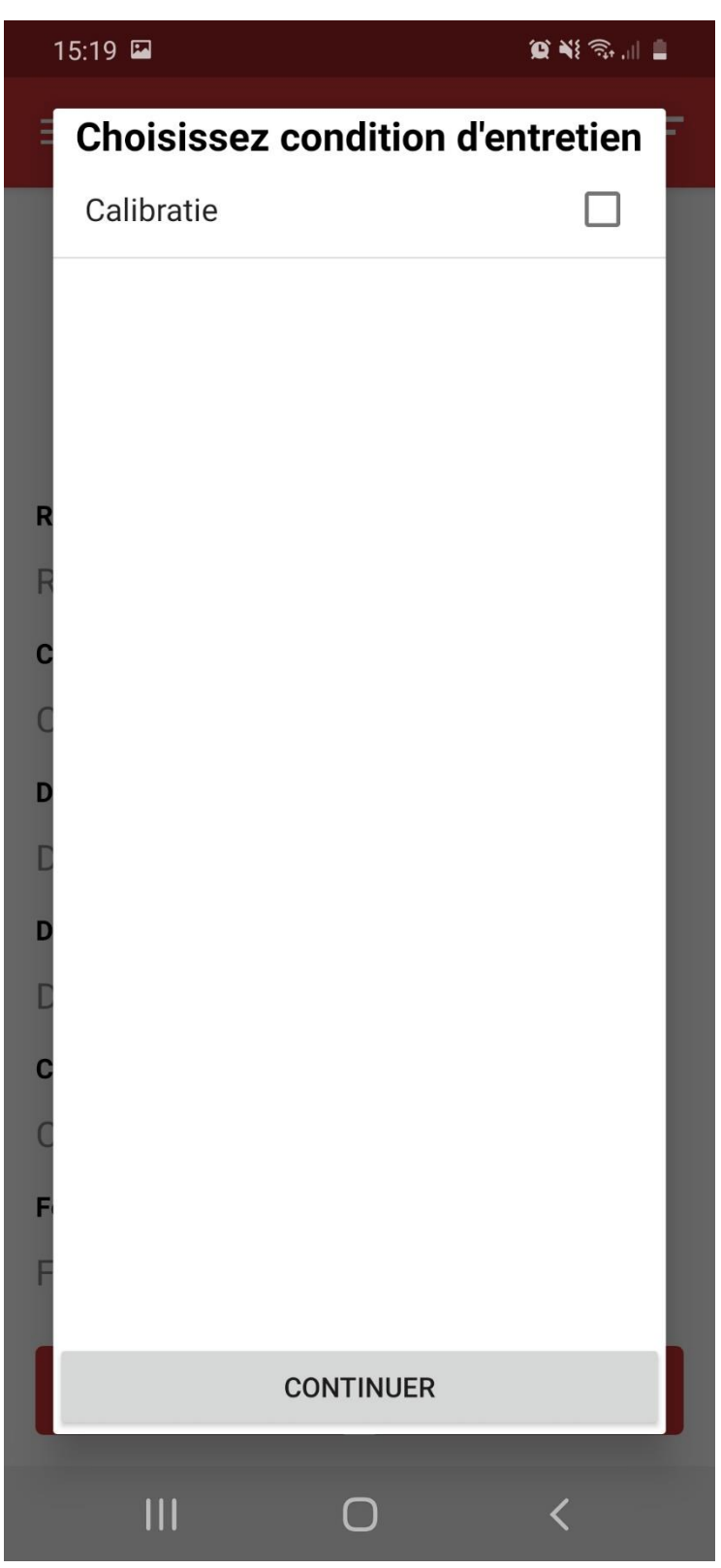

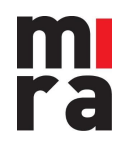

5. Vous voyez maintenant que le numéro de lot a été envoyé en entretien avec succès.

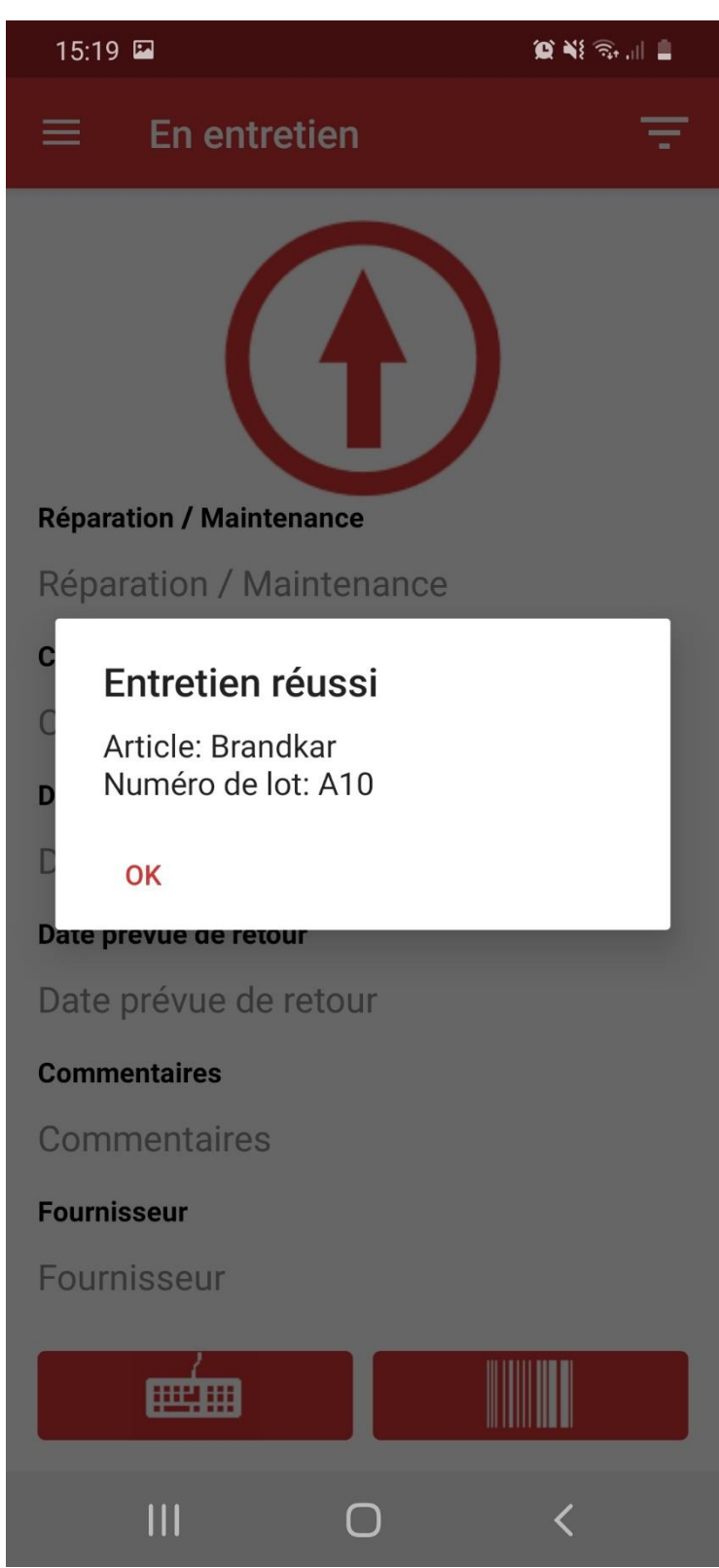

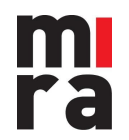

### 4.2 Le retour d'entretien / de réparation

1. Cliquez sur la flèche pour qu'elle pointe vers le bas.

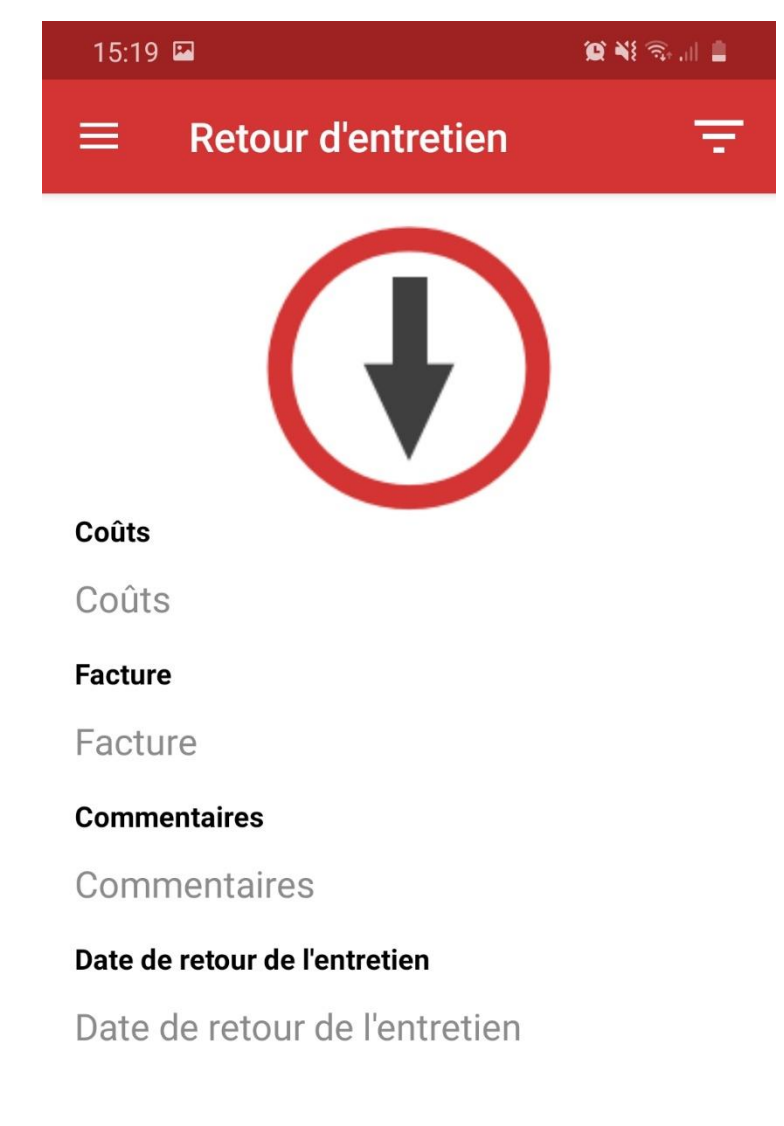

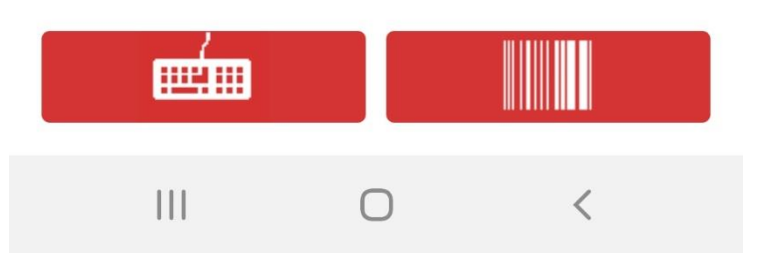

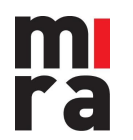

2. Saisissez le numéro de lot.

| 15:19 🖬                       | Q XI 🧙 📋 |  |  |  |  |
|-------------------------------|----------|--|--|--|--|
| $\equiv$ Retour d'entretien   | Ŧ        |  |  |  |  |
| Coûts                         |          |  |  |  |  |
| Coûts                         |          |  |  |  |  |
| F Entrez le code à barres     |          |  |  |  |  |
| C ANNULER CHE                 | RCHER    |  |  |  |  |
| Date de retour de l'entretien |          |  |  |  |  |
| Date de retour de l'entretien |          |  |  |  |  |
|                               |          |  |  |  |  |
|                               |          |  |  |  |  |
|                               |          |  |  |  |  |
| III O                         | <        |  |  |  |  |

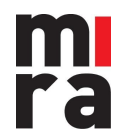

3. Fournissez les informations nécessaires.

| 15:20 🖬                | 15:20 🖬                        |       |    | 😰 📲 🗟 , II 🛔 |  |  |
|------------------------|--------------------------------|-------|----|--------------|--|--|
| Coûts                  |                                |       |    | -            |  |  |
| Coûts                  |                                |       |    |              |  |  |
| Facture                |                                |       |    |              |  |  |
| Facture                | Facture                        |       |    |              |  |  |
| Commentaire            | Commentaires                   |       |    |              |  |  |
| Comment                | Commentaires                   |       |    |              |  |  |
| <b>c</b> Date de retou | CDate de retour de l'entretien |       |    |              |  |  |
| С                      |                                |       |    |              |  |  |
| 10                     | j                              | anv.  |    | 2020         |  |  |
| į —                    |                                |       |    |              |  |  |
| 11                     | 1                              | févr. |    | 2021         |  |  |
| C 10                   |                                |       |    |              |  |  |
| C 12                   | n                              | nars  |    | 2022         |  |  |
| D                      |                                |       |    |              |  |  |
| C                      | 1/                             |       | 10 |              |  |  |
|                        | 14                             |       | 15 |              |  |  |
|                        | 15                             | :     | 20 |              |  |  |
|                        |                                |       |    | - 1          |  |  |
|                        | 16                             |       | 21 |              |  |  |
|                        |                                |       |    |              |  |  |
| CONTINUER              |                                |       |    |              |  |  |
|                        |                                |       |    |              |  |  |
|                        |                                | 0     |    | <            |  |  |

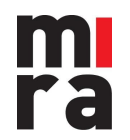

4. Vous voyez que l'entretien a été réussi.

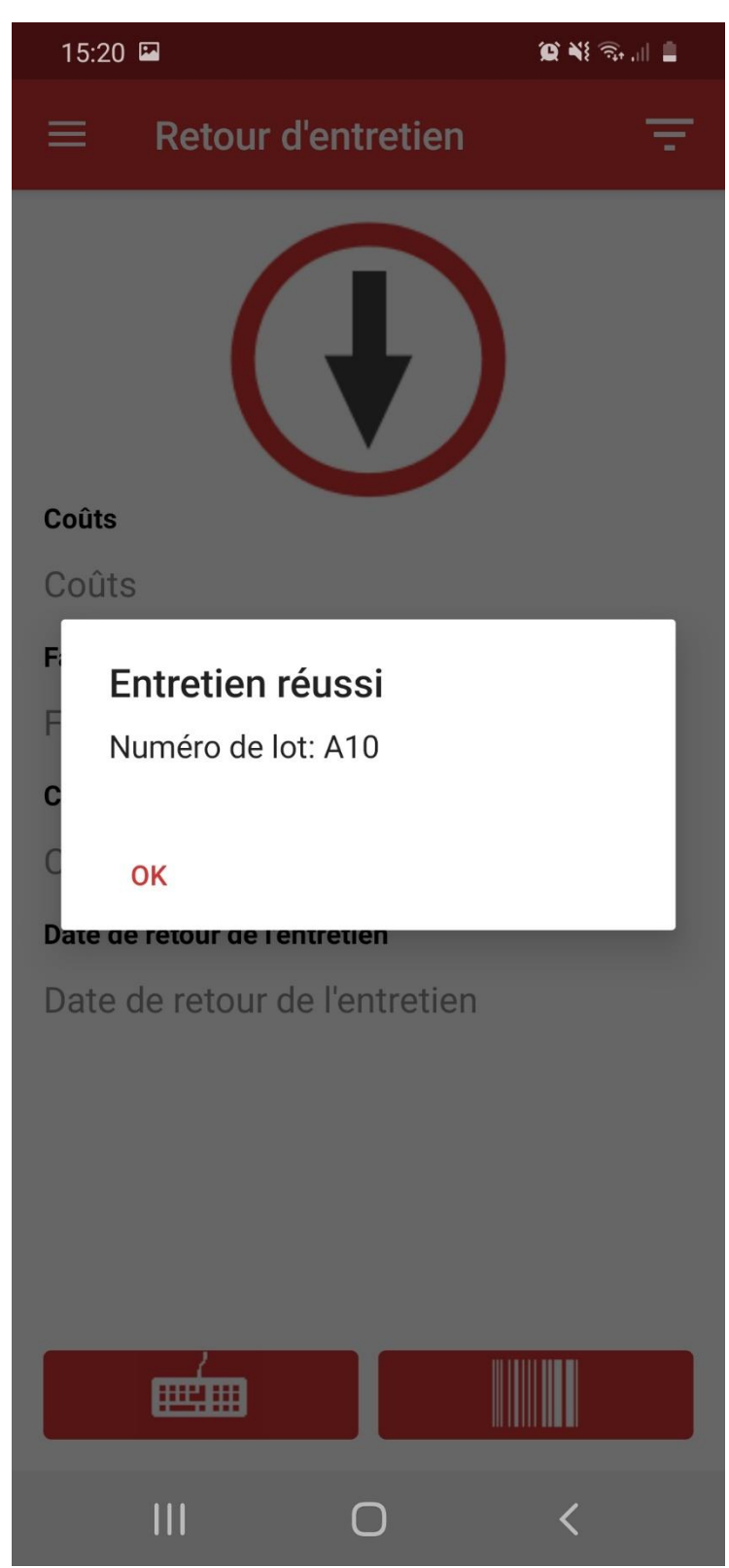

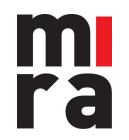